### Microsoft Graph API와 Cisco XDR의 통합 구성

### 목차

<u>소개</u> <u>사전 요구 사항</u> <u>통합 단계</u> <u>조사 수행</u> <u>다음을 확인합니다.</u> 문제 해결

### 소개

이 문서에서는 Microsoft Graph API를 Cisco XDR과 통합하는 절차와 쿼리할 수 있는 데이터 유형 에 대해 설명합니다.

### 사전 요구 사항

- Cisco XDR 관리 계정
- Microsoft Azure 시스템 관리자 계정
- Cisco XDR 액세스

이 문서의 정보는 특정 랩 환경의 디바이스를 토대로 작성되었습니다. 이 문서에 사용된 모든 디바 이스는 초기화된(기본) 컨피그레이션으로 시작되었습니다. 현재 네트워크가 작동 중인 경우 모든 명령의 잠재적인 영향을 미리 숙지하시기 바랍니다.

### 통합 단계

1단계.

시스템 관리자로 Microsoft Azure에 로그인합니다.

### Microsoft Azure

| Microsoft                                 |      |      |  |  |
|-------------------------------------------|------|------|--|--|
| Sign in<br>to continue to Microsoft Azure |      |      |  |  |
| admin@                                    |      |      |  |  |
| No account? Create one!                   |      |      |  |  |
| Can't access your account?                |      |      |  |  |
|                                           | Back | Next |  |  |
|                                           |      |      |  |  |

2단계.

Azure 서비스 포털App Registrations 을 클릭합니다.

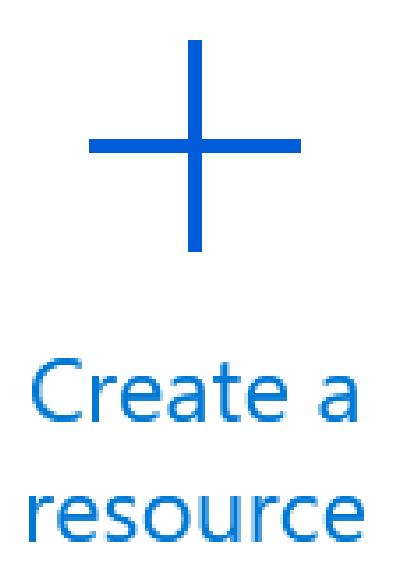

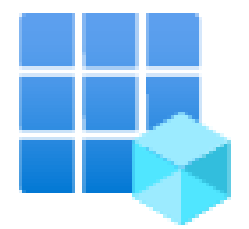

## App registrations

3단계.

를 New registration 클릭합니다.

Home >

# **App registrations**

# Hew registration (D) Endp

### 새 앱을 식별할 이름을 입력하세요.

#### Name

The user-facing display name for this application (this can be changed later).

SecureX - Graph API

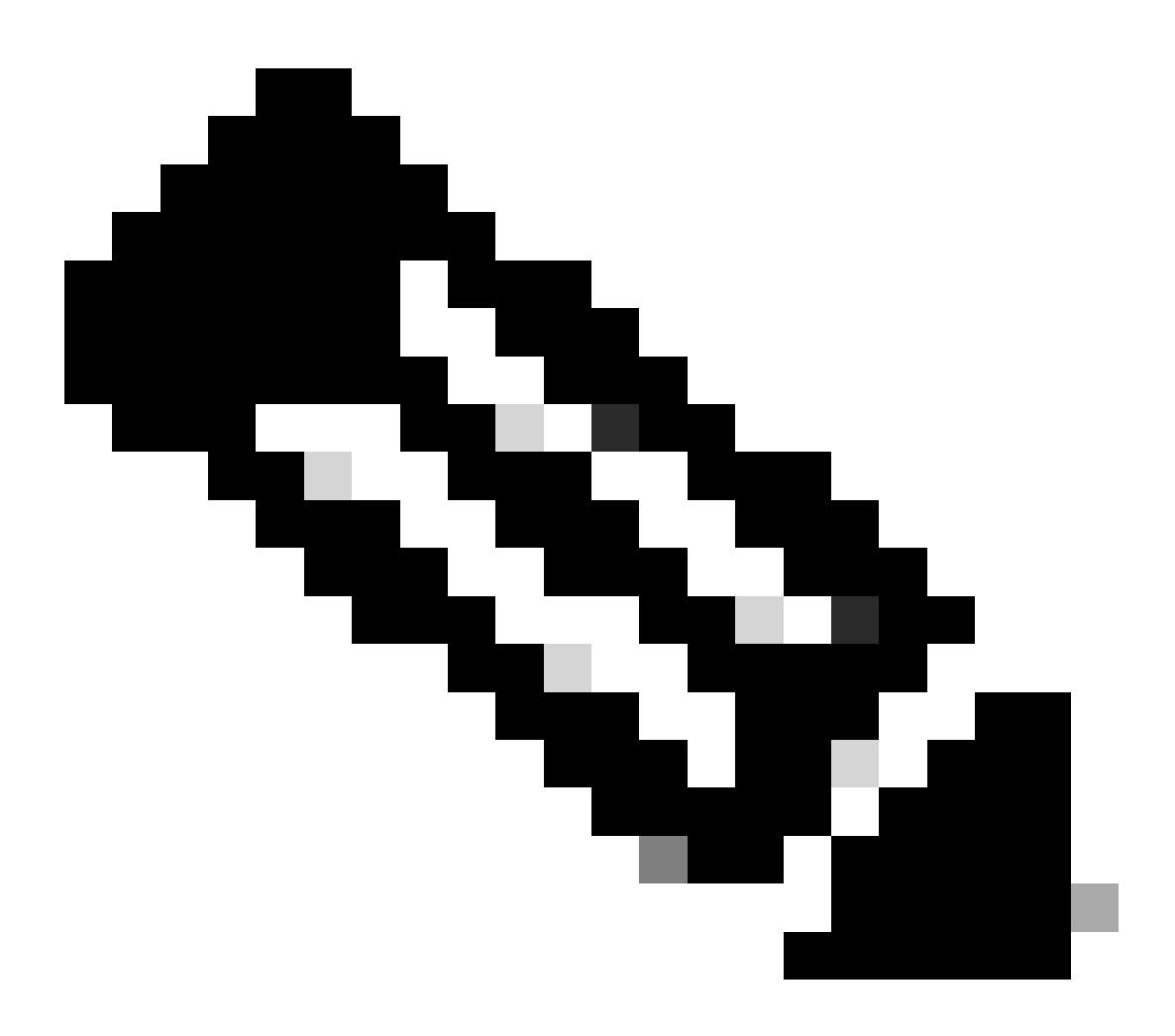

4

참고: 이름이 유효한 경우 녹색 확인 표시가 나타납니다.

지원되는 계정 유형에서 옵션을 선택합니다 Accounts in this organizational directory only.

### Supported account types

Who can use this application or access this API?

- Accounts in this organizational directory only (second second second
- Accounts in any organizational directory (Any Azure AD directory Multitenant)
- Accounts in any organizational directory (Any Azure AD directory Multitenant) and personal Microsoft accounts (e.g. Skype, Xbox)
- Personal Microsoft accounts only

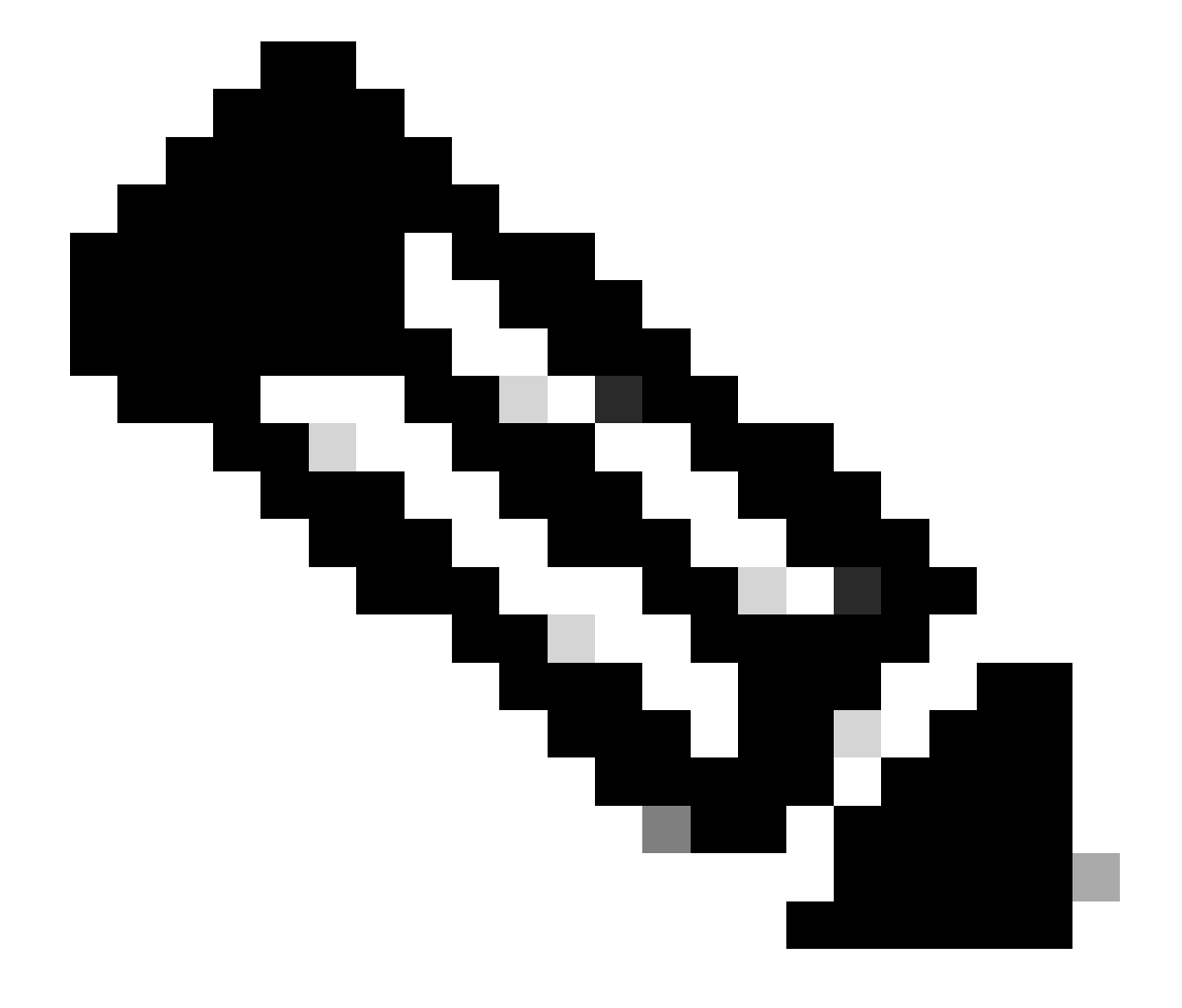

참고: 리디렉션 URI를 입력할 필요가 없습니다.

### By proceeding, you agree to the Microsoft Platform Policies 🗗

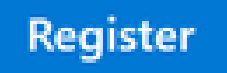

6단계.

Azure 서비스 페이지로 다시 이동하여 을 클릭합니다App Registrations > Owned Applications.

### 앱을 식별하고 이름을 클릭합니다. 이 예에서는 SecureX입니다.

| All applications Owned applications Deleted applications                                                                                                    |                                      |
|----------------------------------------------------------------------------------------------------|--------------------------------------|
| Start typing a display name or application (client) ID to filter these r                                                                                                    |                                      |
| 5 applications found                                                                                                    |                                      |
| Display name 1                                                                                                    | Application (client) ID              |
|                                                                                                    | 04966-1                              |
| 80°                                                                                                    | 9064620                              |
| eral leader of the leader of the leader of t | ditbdbc2                             |
| a SecureX                                                                                                    | 16e2bd33-837d-81fe-86d1-84e147fe8xc0 |

7단계.

앱의 요약이 나타납니다. 관련 세부 정보를 확인하십시오.

### 애플리케이션(클라이언트) ID:

| Display name            | : <u>SecureX</u> |
|-------------------------|------------------|
| Application (client) ID | : 16e2bd33-      |
| 디렉터리(테넌트) ID:           |                  |
| Directory (tenant) ID   | : f2bf8cd3       |

8단계.

로 Manage Menu > API Permissions 이동합니다.

# Manage

# Branding & properties

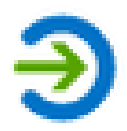

# Authentication

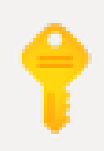

# Certificates & secrets

# Token configuration

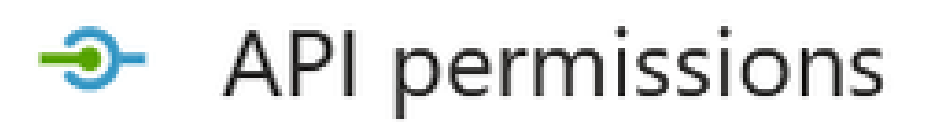

9단계.

Configured Permissions(구성된 권한)에서 을 클릭합니다Add a Permission.

**Configured** permissions

Applications are authorized to call APIs when they are granted permissions by users/admins as part of the consent process. The list of configured permissions should include all the permissions the application needs. Learn more about permissions and consent

+ Add a permission 🗸 Grant admin consent for

10단계.

Request API Permissions(API 권한 요청) 섹션에서 을 Microsoft Graph클릭합니다.

### Select an API

Microsoft APIs APIs my organization uses My APIs

### Commonly used Microsoft APIs

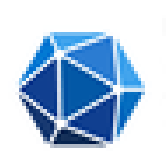

#### **Microsoft Graph**

Take advantage of the tremendous amount of data in Office 365, Enterprise Mobility + Security, and Windows 10. Access Azure AD, Excel, Intune, Outlook/Exchange, OneDrive, OneNote, SharePoint, Planner, and more through a single endpoint.

11단계.

### 를 Application permissions 선택합니다.

What type of permissions does your application require?

Delegated permissions Your application needs to access the API as the signed-in user. Application permissions

Your application runs as a background service or daemon without a signed-in user.

검색 표시줄에서 를 Security 찾습니다. 확장 Security Actions 및 선택

- 모두 읽기
- 읽기/쓰기.모두
- 보안 이벤트 및
  - 모두 읽기
  - ◎ 읽기/쓰기.모두
- 위협 지표 및
  - ThreatIndicators.ReadWrite.Owned사용자

12단계.

### 선택한 사용 권한을 검토합니다.

| API / Permissions name Type           | Overcrip    | and loss.                                       |                    |                   |     |
|---------------------------------------|-------------|-------------------------------------------------|--------------------|-------------------|-----|
|                                       |             | pose                                            | Admin consent requ | Status            |     |
| Microsoft Graph (6)                   |             |                                                 |                    |                   | ••• |
| SecurityActions.Read.All Applic       | tion Readly | your organization's security actions            | Yes                | A Not granted for |     |
| SecurityActions.ReadWrite.All Applic  | tion Read a | ind update your organization's security actions | Yes                | A Not granted for |     |
| SecurityEvents.Read.All Applic        | tion Ready  | your organization's security events             | Yes                | A Not granted for |     |
| SecurityEvents.ReadWrite.All Applic   | tion Read a | ind update your organization's security events  | Yes                | A Not granted for |     |
| Threatindicators.ReadWrite.Own Applic | tion Manag  | pe threat indicators this app creates or owns   | Yes                | A Not granted for |     |
| User/lead Delega                      | ted Sign in | and read user profile                           | No                 |                   |     |

To view and manage permissions and user consent, try Enterprise applications.

#### 조직 Grant Admin consent 을 클릭합니다.

#### Configured permissions

Applications are authorized to call APIs when they are granted permissions by users/admins as part of the consent process. The list of configured permissions should include all the permissions the application needs. Learn more about permissions and consent.

+ Add a permission 🖌 Grant admin consent for

#### 모든 권한에 대한 동의를 부여할지 여부를 선택하는 프롬프트가 나타납니다. 를 Yes 클릭합니다.

이 이미지에 표시된 것과 유사한 팝업이 나타납니다.

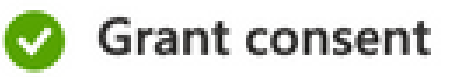

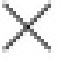

Grant consent successful

13단계.

로 Manage > Certificates & Secrets 이동합니다.

를 Add New Client Secret 클릭합니다.

간단한 설명을 작성하고 유효한 날짜를 Expires 선택합니다. API 키의 만료를 막기 위해 유효 기간을 6개월 이상으로 선택하는 것이 좋습니다.

일단 생성되면, 그 부분이 통합에 사용되는 Value것처럼, 그 부분을 복사하여 안전한 장소에 보관한다.

Certificates (0) Client secrets (1) Federated credentials (0)

A secret string that the application uses to prove its identity when requesting a token. Also can be referred to as application password.

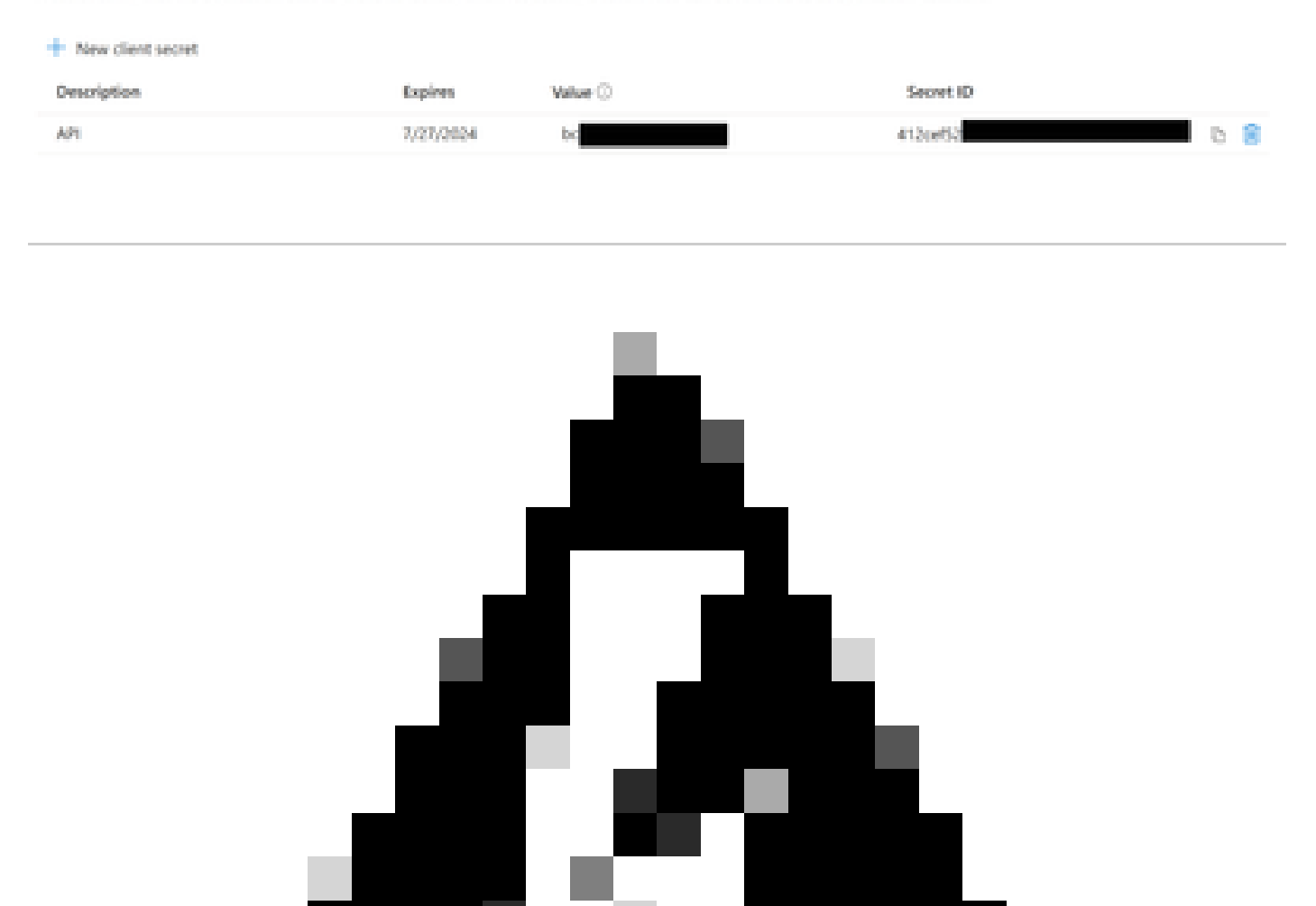

모든 정보를 얻은 후에는 앱으로 다시 Overview 이동하여 앱 값을 복사합니다. 그런 다음 로 SecureX 이동합니다.

선택으로 Integration Modules > Available Integration Modules > 이동하고 Microsoft Security Graph API 를 클릭합니다Add.

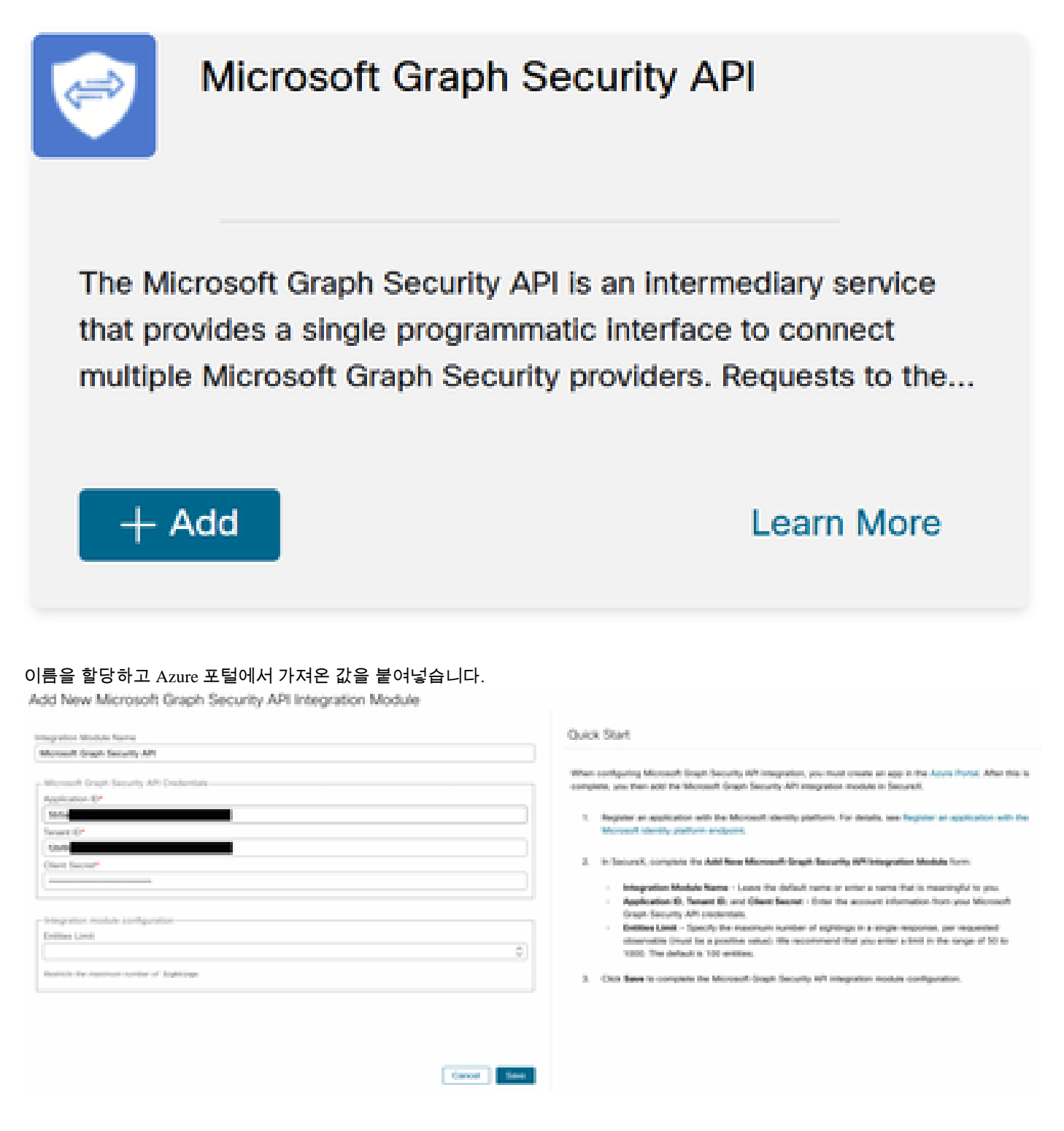

을 Save 클릭하고 상태 검사가 성공할 때까지 기다립니다.

### Edit Microsoft Graph Security API Module

This integration module has no issues.

조사 수행

현재로서는 Microsoft Security Graph API가 Cisco XDR 대시보드에 타일로 채워지지 않습니다. 조사 기능을 사용하여 Azure 포털의 정 보를 쿼리할 수 있습니다.

Graph API는 다음에만 쿼리할 수 있습니다.

- ip
- 도메인
- 호스트 이름
- url
- 파일\_이름
- 파일 경로
- sha256

이 예에서는 조사 시 이 SHA가 c73d01ffb427e5b7008003b4eaf9303c1febd883100bf81752ba71f41c701148 사용되었습니다.

| Results                                                               |  |  |  |  |  |
|-----------------------------------------------------------------------|--|--|--|--|--|
| Details Threat Context                                                |  |  |  |  |  |
| ▼ 0 TARGETS                                                           |  |  |  |  |  |
| 1 INVESTIGATED                                                        |  |  |  |  |  |
| C73d01ffb427e5b7008003b4eaf9<br>Malicious SHA-256 Hash<br>0 Sightings |  |  |  |  |  |
| ▶ 0 OMITTED                                                           |  |  |  |  |  |
| ▶ 0 RELATED                                                           |  |  |  |  |  |
|                                                                       |  |  |  |  |  |

보시다시피 Lab Environment에서는 Sightings 0개가 표시되는데, Graph API가 작동하는지 테스트하는 방법은 무엇입니까?

WebDeveloper Tools를 열고, 조사를 실행하고, visibility.**amp.cisco.com**에 대한 Post Event(사후 이벤트)를 찾은 다음 라는 파일을 Observables찾습니다.

|          | a monada a su a su a su a su a su a su a su a                    |                                                                                                    |                                  |     |  | anadomet1                                                                                                    |
|----------|------------------------------------------------------------------|----------------------------------------------------------------------------------------------------|----------------------------------|-----|--|----------------------------------------------------------------------------------------------------|
| •        | a deletta area alexa area                                        | autorite in the second second s |                                  | 100 |  | <ul> <li>B. Start ( makes "Ministrational Start Security 67", makes, making, 6</li> </ul>                                                                                                    |
| •        |                                                                  |                                                                                                    |                                  |     |  | And the destination of the second second sec |
| -        | <ul> <li>A statistic program and a statistic program.</li> </ul> |                                                                                                    | main characterized paints        |     |  | makets / Westwald (stagle) becards WT*                                                                                                    |
| •        |                                                                  |                                                                                                    |                                  |     |  | making being an and the basis have been been been been been been been be                                                                                                    |
| <b>6</b> | i della della secona della secona                                |                                                                                                    | web. Address of the local sector |     |  | makes, and a Tribults and all has defined by                                                                                                    |
|          |                                                                  |                                                                                                    |                                  |     |  |                                                                                                    |

다음을 확인합니다.

이 링크를 사용할 수 있습니다. 관찰 가능한 각 유형에서 얻을 수 있는 응답을 이해하는 데 도움이 되는 스냅샷 목록에 대한 <u>Microsoft</u> <u>graph security</u> Snapshots

이 그림과 같은 예를 볼 수 있습니다.

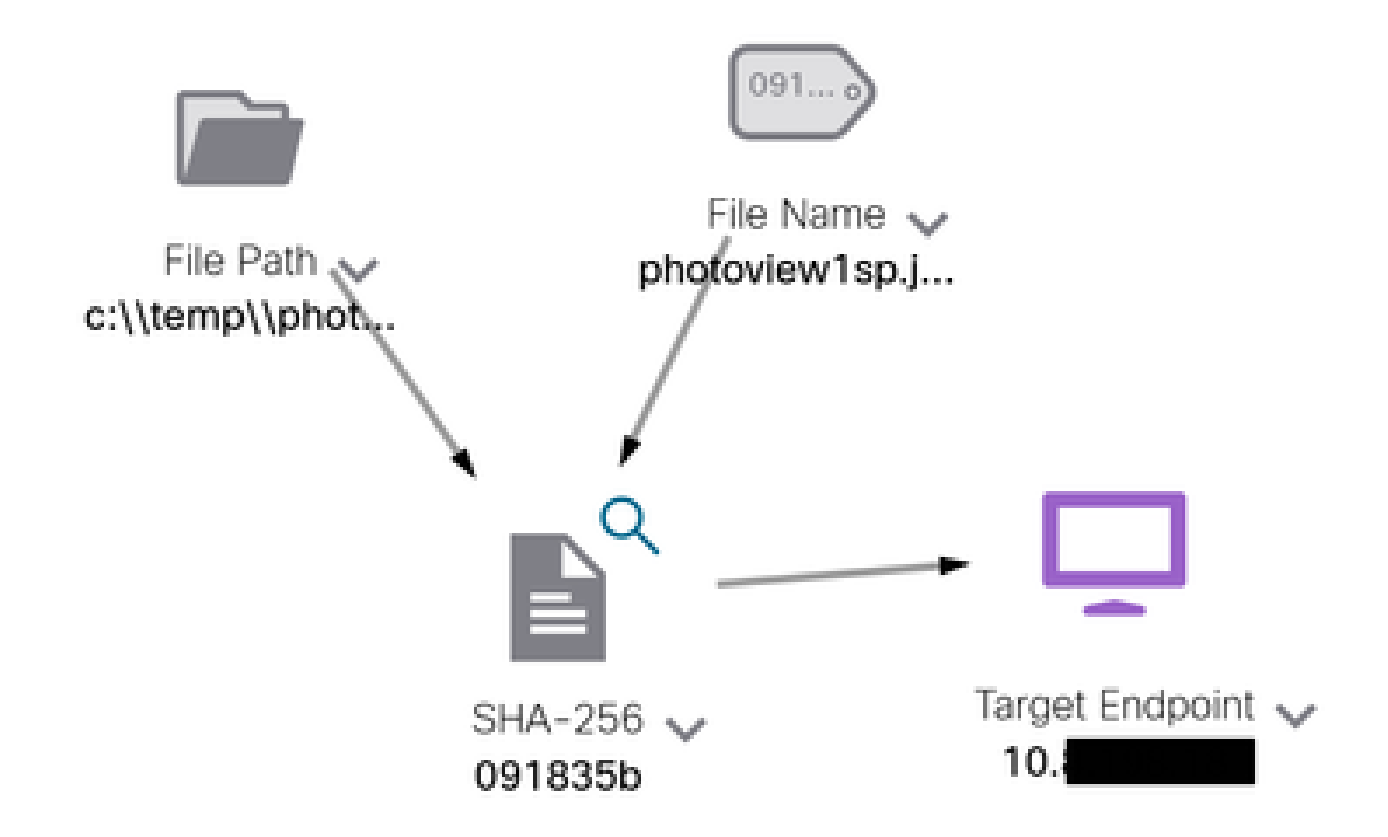

#### 창을 확장하면 통합에서 제공하는 정보를 볼 수 있습니다.

Module: Microsoft Graph Security API Source: Microsoft Graph Security Sensor: Endpoint Confidence: None Severity: Medium Environment: Global Resolution: N/A

#### **DESCRIPTION**

Attackers can implant the right-to-left-override (RLO) in a filename to change the order of the characters in the filename and make it appear legitimate. This technique is used in different social engineering attacks to convince the user to run the file, and may also be used for hiding purposes. The file photoviewgoj ps1 disguises itself as photoview1sp.jpg

08582946LES RELATED TO SIGHTING (1) B SHA-256 Hash: 091835b16192e526ee1b8a04d0tcef534544cad306672066f2ad6973a4b18b19

데이터는 Azure 포털에 있어야 하며 Graph API는 다른 Microsoft 솔루션과 함께 사용할 때 더 잘 작동합니다. 그러나 이는 Microsoft 지 원에서 검증해야 합니다.

문제 해결

- 권한 부여 실패 메시지:
  - 및 의 Tenant ID 값이 정확하고Client ID 여전히 유효한지 확인합니다.

- Investigation에 데이터가 표시되지 않음:
  - ◎ 및 의 적절한 값을 복사하여 붙여 넣었는지 Tenant ID 확인합니다 Client ID.
    - 섹션의 필드 정보를 Value 사용했는지 Certificates & Secrets 확인합니다.
    - WebDeveloper 툴을 사용하여 조사가 수행될 때 Graph API를 쿼리할지 여부를 확인합니다.
    - Graph API가 다양한 Microsoft 알림 공급자의 데이터를 병합할 때 쿼리 필터에 대해 OData가 지원되는지 확인합니다. (예: Office 365 보안 및 규정 준수, Microsoft Defender ATP).

이 번역에 관하여

Cisco는 전 세계 사용자에게 다양한 언어로 지원 콘텐츠를 제공하기 위해 기계 번역 기술과 수작업 번역을 병행하여 이 문서를 번역했습니다. 아무리 품질이 높은 기계 번역이라도 전문 번역가의 번 역 결과물만큼 정확하지는 않습니다. Cisco Systems, Inc.는 이 같은 번역에 대해 어떠한 책임도 지지 않으며 항상 원본 영문 문서(링크 제공됨)를 참조할 것을 권장합니다.